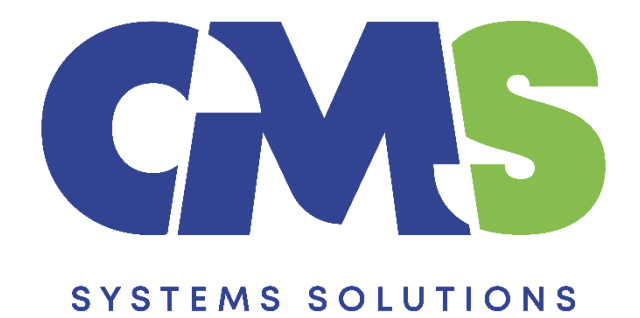

## Procedure to Year End Close a file

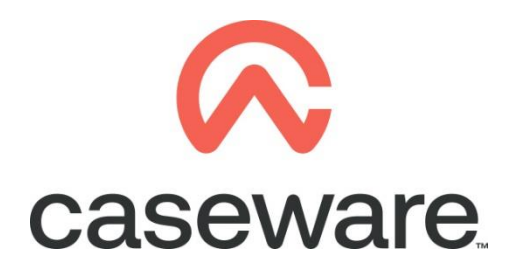

VERSION 1.00

## PROCEDURE SUMMARY

| 1. | Backup client file             | \$ |
|----|--------------------------------|----|
| 2. | Year End Close the client file | ļ  |

## 1. Backup client file

**a.** Open client file and make a Backup. Tick the Include Sub Folders option.

| ଇ 🗁 🕯    | 🗟 🗄 🏟           | × =    |               |        |          |      |
|----------|-----------------|--------|---------------|--------|----------|------|
| File     | Home            | View   | Engagement    | Docume | nt Acco  | ount |
| New      |                 | С      | pen           |        |          |      |
| Open     |                 | PI     | aces          |        |          |      |
| Close    |                 |        | L Recent File | s      |          |      |
| Сору Со  | omponents       | Ē      | Computer      |        |          |      |
| Tracker  |                 |        | SmartSync     | Server |          |      |
| Save Co  | mpressed        |        |               |        |          |      |
| Back Up  | )               |        |               |        |          |      |
| Licensin | ıg              |        |               |        |          |      |
| Revoke   | License         |        |               |        |          |      |
| Help     |                 |        |               |        |          |      |
| Option   | s               |        |               |        |          |      |
| Exit     |                 |        |               |        |          |      |
|          |                 |        |               |        |          |      |
|          |                 |        |               |        |          |      |
| Back Up  |                 |        |               |        | ×        |      |
| Back U   | p Location:     |        |               |        | <b>D</b> |      |
| C:\Use   | ers\myuser\Doc  | uments |               |        | srowse   |      |
| ✓ Inclu  | ide Sub Folders |        |               |        |          |      |
|          |                 |        | ОК            | Cancel | Help     |      |

NOTE: You can use the backup in case something goes wrong in the procedure or as a fall back in case the procedure outcome is not the desired one.

## 2. Year End Close the client file

a. Select Engagement / Year End Close

| File Home View                         | Engagement Document Account SmartSync Tools                                                     |
|----------------------------------------|-------------------------------------------------------------------------------------------------|
| 🕞 몲 🕻                                  | 🕥 🔲 🖶 🖌 🖓 🔛 🙀 🔁 🛃 🛃 🕞 🕞 Check Out                                                               |
| Engagement Consolidate H<br>Properties | listory Mapping Groupings Structures Tickmarks Import Export Vear End Clean Lock Sign Save Send |
| Engagement                             | Setup Data Manage Sign Out Save                                                                 |
| Documents Issues                       | Trial Balance Adj. Entries Other Entries 🕴 🏟 🔄 河 🖉 🎲 👫 🎑 cw:manager 🗸 🕴 Vearly                  |
| 🍸 Filter: None 🔻                       |                                                                                                 |
| 🗊 Name                                 |                                                                                                 |
| 🗸 💛 Financial stateme                  | ents                                                                                            |
| C 01.10 Fi                             | nancial statements                                                                              |
| 01.14 In                               | formation store                                                                                 |
| 01.15 Di                               | isclosure Checklist for Companies - Cap 113                                                     |
| 01.16 Fi                               | nancial statements preparation checklist                                                        |

**b.** Click on the black triangle in order to specify the location you will create the new year's file.

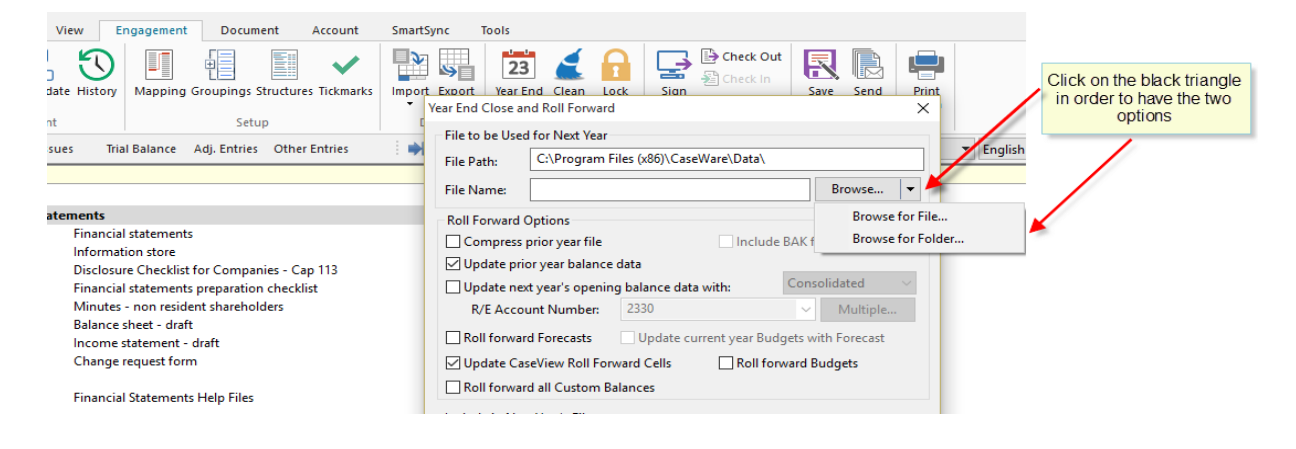

c. Browse for the folder and click "Select Folder".

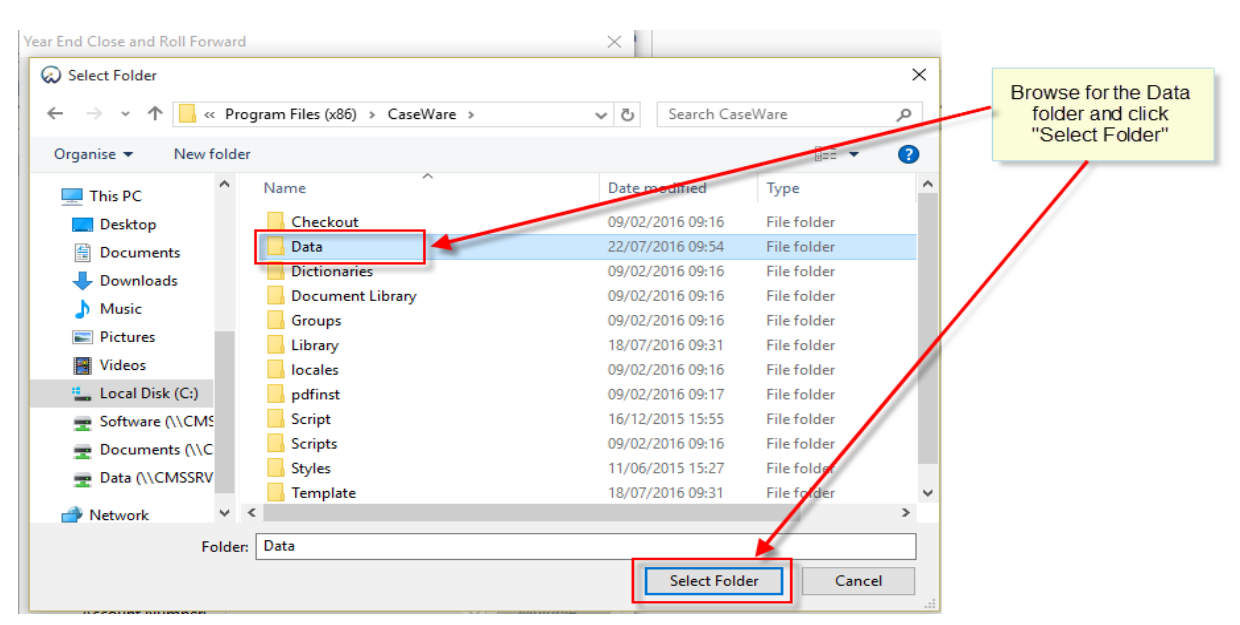

d. Enter desired name for the new client file. In the *Roll Forward Options* make sure Update prior year balance data and Update CaseView Roll Forward Cells are selected. Click OK.

| File to be Use | ed for Next Year                      |                    |              |              |  |  |  |
|----------------|---------------------------------------|--------------------|--------------|--------------|--|--|--|
| File Path:     | C:\Program Files (x86)\CaseWare\Data\ |                    |              |              |  |  |  |
| File Name:     | ABC LTD                               |                    |              | Browse       |  |  |  |
| Roll Forward   | I Options                             | <u> </u>           |              |              |  |  |  |
| Compres        | s prior year file                     |                    | Insert the n | ew File Name |  |  |  |
| 🗹 Update p     | rior year balance data                |                    | -            |              |  |  |  |
| Update n       | ext year's opening balanc             | e data with:       | Cons         | olidated 🔍 😪 |  |  |  |
| R/E Acc        | ount Number: 2320                     |                    | Tick the     | 2 hoves      |  |  |  |
| Roll forwa     | ard Forecasts Upd                     | ate current y      | There are    | 2 00763      |  |  |  |
| Updatet        | aseView Roll Forward Cel              | s                  | Clic         | k OK         |  |  |  |
| Roll forwa     | ard all Custom Balances               |                    |              |              |  |  |  |
| Include in N   | ext Year's File                       |                    |              |              |  |  |  |
| Spreadsh       | eet Analysis Data                     | Annotation         | IS           |              |  |  |  |
| Foreign E      | xchange                               | Docum              | ent Referenc | es           |  |  |  |
| Program        | Assertion Info                        |                    |              |              |  |  |  |
| Program/       | Checklist Completion                  |                    | w Documen    | t Referencer |  |  |  |
|                |                                       | CaseView Tickmarks |              |              |  |  |  |
|                | tary lext                             | CaseVie            | w Notes      |              |  |  |  |
|                |                                       |                    |              |              |  |  |  |
| Outstand       | ing Transactions                      |                    |              |              |  |  |  |
| Outstand       | ing Transactions<br>nt Number:        |                    | Ŷ            | Multiple     |  |  |  |

The procedure of Year End Close is now completed.